## - 尖 🚈 💷 タスク 🛛 業務日報 > 🖓 チャット 🖓 ナレッジパネル 🕓

## 붵 今日のシフト・タスク一覧

本日のシフト

| 在宅 2025/ 13:00 ~ 2025/ 17:00    出勤する |
|--------------------------------------|
| 在宅 2025/ 18:00 ~ 2025/ 20:00   出勤する  |

業務一覧

選択タスクのアクションを選択して下さい 🗸 実行

0000 株式会社0000

 $\land$ 

•••

| + | タスク新規追加 |          |               |         |         |       |       |      |
|---|---------|----------|---------------|---------|---------|-------|-------|------|
|   | タグ 🛇    | タスク名 🗘   | メイン担当者 🗘      | サブ担当者 ◇ | ステータス 🗘 | 期日 🗘  | 作成日 🗘 | 説明 ◇ |
|   |         | タスク001   | 00 00         |         | 未着手     | 2025/ | 2025/ |      |
|   | 00000   | 53 5 4 A | <b>2</b> 0000 | 0.0000  | V#4=++  | 00051 | 2025/ |      |

# ~1日に複数のシフトがある場合の出退勤方法~

最終更新日:2025年4月21日

## - 尖 💯 💷 😥 🖻 タスク 🖉 業務日報 > 🖓 チャット 🖓 ナレッジパネル 🕓

## 🎽 今日のシフト・タスク一覧

本日のシフト

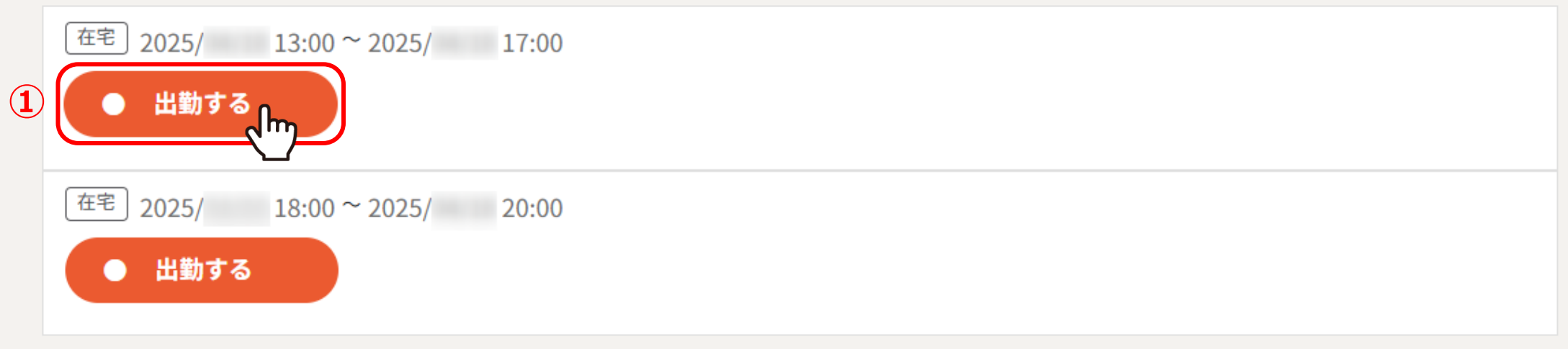

#### 業務一覧

選択タスクのアクションを選択して下さい 🗸 実行

| + | タスク新規追加 |           |                |                        |         |       |       |      |
|---|---------|-----------|----------------|------------------------|---------|-------|-------|------|
|   | タグ 🛇    | タスク名 🗘    | メイン担当者 🗘       | サブ担当者 🗘                | ステータス 🗘 | 期日 🗘  | 作成日 🗘 | 説明 ◇ |
|   |         | タスク001    | 00 00          |                        | 未着手     | 2025/ | 2025/ |      |
|   | 0.0000  | 6 7 6 4 A | <b>A</b> 00000 | <b>0</b> • • • • • • • |         | 2025/ | 2025/ |      |

同じクライアントで、1日に複数のシフトがある場合の出退勤方法をご案内致します。

①シフトが早い時間順に表示されておりますので、 最初のシフトの出勤時刻になりましたら、「出勤する」をクリックします。 0000

•••

## ☆ がいまた ロ タスク ◇ □ 業務日報 ◇ ○ チャット ◇ ナレッジパネル ◇

## 🎽 今日のシフト・タスク一覧

本日のシフト

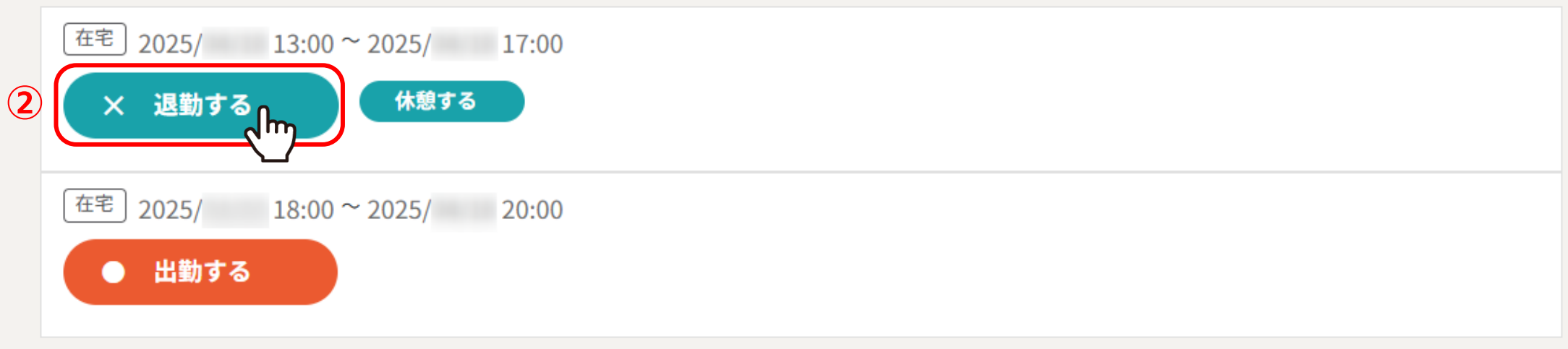

#### 業務一覧

選択タスクのアクションを選択して下さい 🗸 実行

| + | タスク新規追加 |          |               |         |         |       |       |      |
|---|---------|----------|---------------|---------|---------|-------|-------|------|
|   | タグ 🛇    | タスク名 🗘   | メイン担当者 🗘      | サブ担当者 🗘 | ステータス 🗘 | 期日 🗘  | 作成日 🗘 | 説明 ◇ |
|   |         | タスク001   | 00 00         |         | 未着手     | 2025/ | 2025/ |      |
|   | 00000   | 43 4 4 A | <b>2</b> 0000 | 0       |         | 2025  | 2025  |      |

②退勤時刻になりましたら、「退勤する」をクリックします。

## 🖓 💯 🖽 🔄 タスク 🖓 業務日報 🗸 🖓 チャット 🖓 ナレッジパネル 🚱

## 🎽 今日のシフト・タスク一覧

本日のシフト

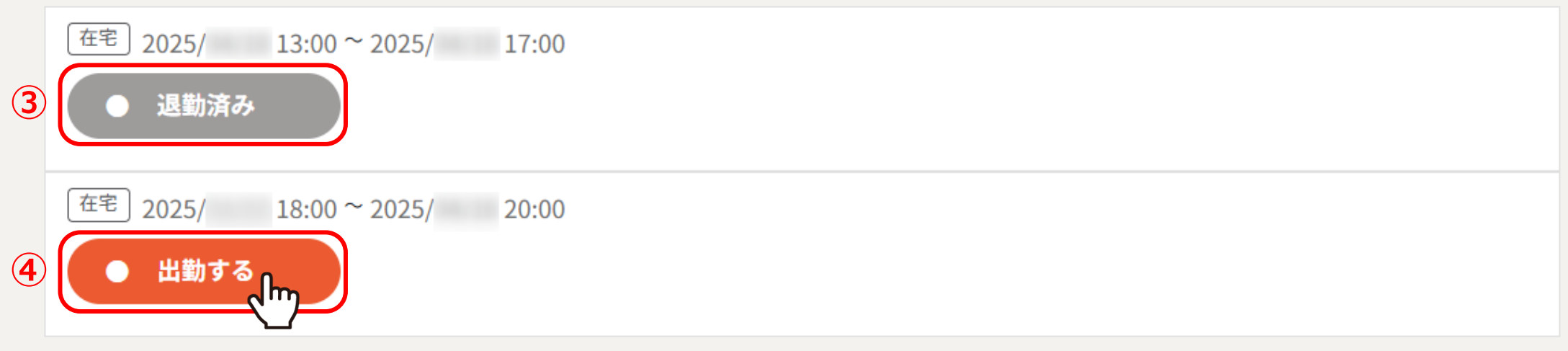

業務一覧

選択タスクのアクションを選択して下さい 🗸 実行

| + | タスク新規追加 |          |                |         |         |       |       |      |
|---|---------|----------|----------------|---------|---------|-------|-------|------|
|   | タグ 🛇    | タスク名 🗘   | メイン担当者 🗘       | サブ担当者 🗘 | ステータス 🗘 | 期日 🗘  | 作成日 🗘 | 説明 ◇ |
|   |         | タスク001   | 00 00          |         | 未着手     | 2025/ | 2025/ |      |
|   | 00000   | 43 4 4 A | <b>A</b> 00000 | 0       |         | 2025/ | 2025/ |      |

③「退勤済み」と表示が切り替わります。

④次のシフトの出勤時刻になりましたら、「出勤する」をクリックし、終わったら「退勤する」をクリックします。

0000

はままます

 $\wedge$ 

•••